# Timebank Transportation Tool Training for Riders

### **Getting Started**

## Logging in to use the tool – two ways

### Directly

| Hour Exchange: Unity in Our Community TimeBank<br>Helping neighbors build community one hour at a time                                                                                                    |  |
|----------------------------------------------------------------------------------------------------|--|
| Hello!<br>Please login to use the ride-sharing service                                                                                                    |  |
| Username<br>user@mail.com<br>Password                                                                                                    |  |
| Login           Please review our privacy policy here and terms of service here           This ride service is part of National Science Foundation funded study and is approved by the University of Michigan Institutional review board # HUM00166267 |  |

https://iuhw.hourworld.org/login?eID=1060

### **Through the hOurworld Site**

| Sewing                     |  |
|----------------------------|--|
| Spirituality/Philosophy    |  |
| Translation/Interpretation |  |
| Transportation             |  |
| Covid-19 Grocery Delivery  |  |
| Deliveries                 |  |
| Driving Rental Vehicle     |  |
| Errands / Shopping         |  |
| General Transportation     |  |
| Long Distance              |  |
| Misc. Transportation       |  |
| Transportation for Medical |  |
| Travel Advice              |  |
|                            |  |
|                            |  |
| Westberization             |  |

Select 'General transportation' or 'Transportation for Medical Purposes' request from hOurworld under the category 'Transportation' for redirect to the tool https://tnt1next.hourworld.org/bank/MyServicesBulk. php?PR=Rcv

## **Requesting or Offering a Ride**

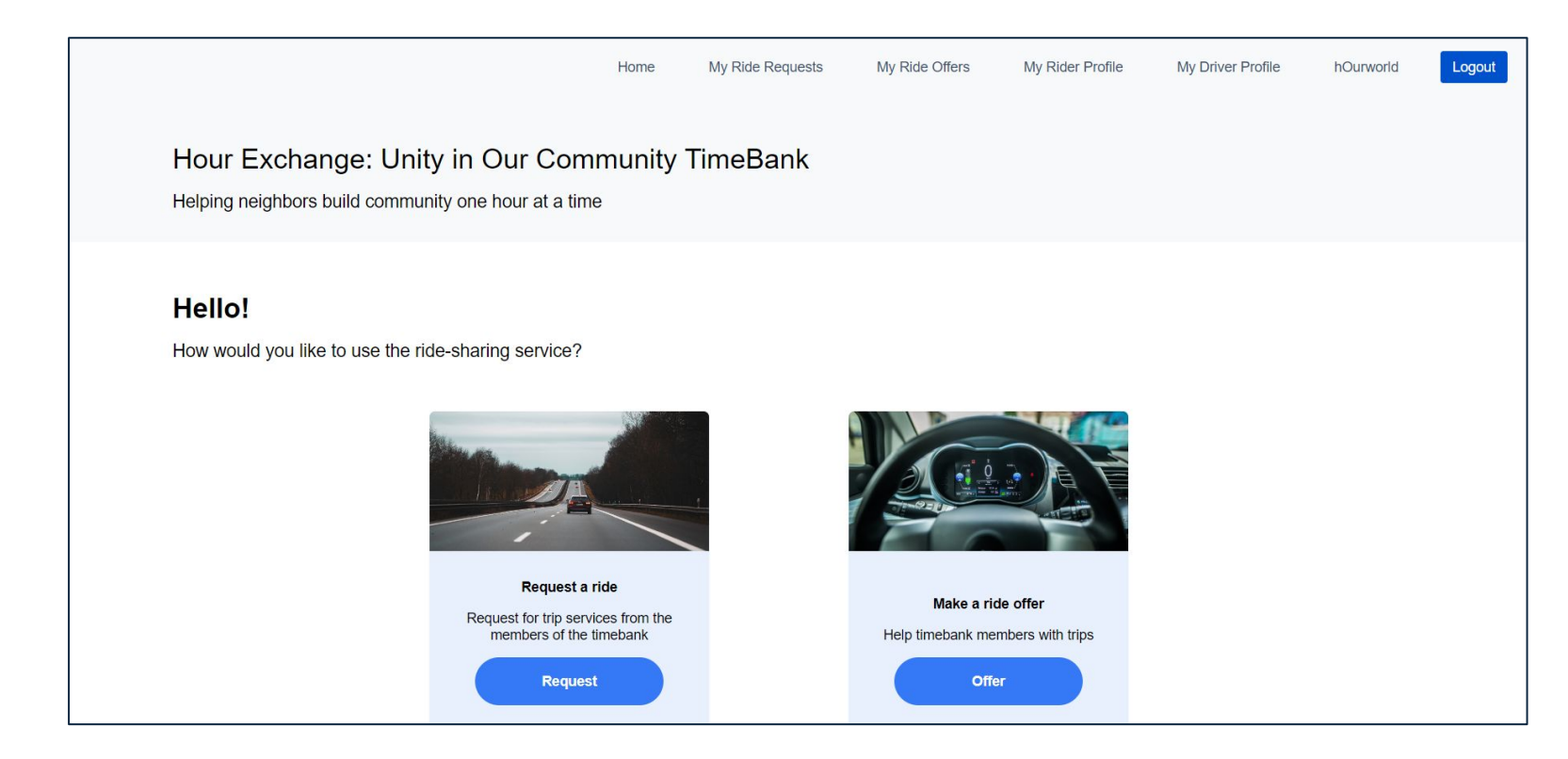

Upon logging in you are given the option to request a ride, or make a ride offer.

The next section of this document takes you through the steps of requesting a ride, followed by making a ride offer. The top toolbar allows you to review your Ride Offers and Ride Requests.

## Overview of the tool

| Home                                                                                         | My Ride Requests | My Ride Offers                         | My Rider Profile            | My Driver Profile                              | hOurworld                         | Logout                        |
|----------------------------------------------------------------------------------------------|------------------|----------------------------------------|-----------------------------|------------------------------------------------|-----------------------------------|-------------------------------|
| Hour Exchange: Unity in Our Communit<br>Helping neighbors build community one hour at a time | y TimeBank       |                                        |                             |                                                |                                   |                               |
| Hello!<br>How would you like to use the ride-sharing service?                                |                  |                                        | N<br>ai<br>fc               | ote: if you v<br>nd driver, yo<br>or each role | want to k<br>ou need <sup>.</sup> | be both a ric<br>to set a pro |
|                                                                                              |                  |                                        |                             |                                                |                                   |                               |
| Request a ride<br>Request for trip services from the<br>members of the timebank              | ne               | <b>Make a rid</b><br>Help timebank mer | e offer<br>nbers with trips |                                                |                                   |                               |
| Request                                                                                      | )                | Offe                                   |                             |                                                |                                   |                               |

Click on the 'Request' button to make a ride request.

### **Requesting a Ride**

### **Create Ride Request**

### **Create Trip Request**

Provide your trip destination and find people that can help you with the request.

| Trip Request                                                                                                    | Accomodations                 | С                | onfirmation |                                                   |                               |                   |                               |
|----------------------------------------------------------------------------------------------------|-------------------------------|------------------|-------------|---------------------------------------------------|-------------------------------|-------------------|-------------------------------|
| My Trip Request                                                                                                    |                               |                  | I           |                                                   | ale                           | <u> </u>          | (39) Centerton                |
| Pick-up location<br>Your address won't be displayed to the<br>request is accepted                                                   | driver until the Picks        | up point         | ŀ           | Map Sa<br>Cunot<br>Cataract (                     | Quincy<br>Quincy              | Paranon           | Martinsville<br>Painted       |
| Enter a nearby intersection<br>Replaces location with a nearby interse<br>address private. You will meet your driv<br>intersection. | ection to keep your Near Near | by Interse       | rç          | 9 Vandalia 46 Sp                                  | Gosport<br>Stinesville        |                   | Morgan-Monroe<br>State Forest |
| Drop-off location                                                                                                    | Dest                          | ination po       |             | Freedom                                           | Elletts                       | ville 69          | Unionville                    |
| Select date of trip                                                                                                    | 10/0                          | 3/2024           | 3           | 2° - {                                            | Whitehall<br>Hendricksville K | Blooming          | ton Belmo                     |
| Тгір Туре                                                                                                    | One                           | -way trip 👻      | ïel         | ld Park C                                         | incinnati                     | Harrodsburg       |                               |
| Total hours needed for the trip                                                                                                    | 1                             |                  | E           | 0                                                 | 45 Springvil                  | Judah<br>le 37    | N<br>Heltonville              |
| Additional trip details                                                                                                    | Com                           | nments           | Co<br>Cr    | itland<br>rane<br>Naval Support<br>Activity Crane | Silverville                   | Oolitic<br>Bedfo  | Shawswick                     |
| Wait time during appointment                                                                                                    | Less                          | s than an hour 👻 | B           | Google                                            | ∫ K                           | eyboard shortcuts | Map data ©2024 Google         |
| Number of extra stops                                                                                                    | Non                           | e 👻              |             |                                                   |                               |                   |                               |

Fruitdale Beanblosson

> Nashville Gnaw Bone

After completing your profile, you are then asked to enter details specific to the trip.

On this first page asks you to provide information about the rider's pickup location and pickup time. In this section you are asked to choose a nearby intersection of the pickup location and drop off location that will be displayed when the ride offer is posted to the timebank. The rider's exact pickup location and drop off location will only be provided to the driver once they accept the ride request.

### **Requesting a Timebank Buddy**

### **Create Trip Request** Provide your trip destination and find people that can help you with the request Trip Request Confirmation Accomodation **Trip Accomodations** Would you liked to be matched up with a timebank buddy? No A timebank buddy is someone who can check in with you during your ride Are you the rider for this trip? I am the rider How many other people are coming with you on the trip? Back

A timebank buddy can be requested, who is a timebank member who can check in about your trip.

If you, select yes to having a timebank buddy, a request will be posted to the timebank. A timebank member will contact you if they are able to be your timebank buddy.

| Create Trip Request                                                                                       |                                               |                                                     |  |
|----------------------------------------------------------------------------------------------------|-----------------------------------------------|-----------------------------------------------------|--|
| Provide your trip destination and find people                                                             | that can help you with the re                 | quest.                                              |  |
|                                                                                                    |                                               |                                                     |  |
|                                                                                                    |                                               |                                                     |  |
| Trip Request Accomoda                                                                                     | tions                                         | Confirmation                                        |  |
| Trip Accomodations                                                                                        | Your timebank buddy matchup reque<br>request. | st will be posted on hOurworld along with your trip |  |
| Would you liked to be matched up with a timebank but<br>A timebank buddy is someone who can check in with |                                               | Okay                                                |  |
| Are you the rider for this trip?                                                                          |                                               | Yes, I am the rider 🔹                               |  |
| How many other people are coming with you on the trip?                                                    |                                               | 1                                                   |  |
|                                                                                                    |                                               |                                                     |  |
| Back                                                                                                    |                                               | Next                                                |  |

### **Rider - Create Ride Request**

| Create Trip Request                                                                                                    |                                             |  |  |
|----------------------------------------------------------------------------------------------------|---------------------------------------------|--|--|
| Provide your trip destination and find people that can help you with the request                                                  | st.                                         |  |  |
|                                                                                                    |                                             |  |  |
| Trp Request Accomodations Contr                                                                                                   | rmation                                     |  |  |
| Trip Accomodations                                                                                                    |                                             |  |  |
| Would you liked to be matched up with a timebank buddy?<br>A timebank buddy is someone who can check in with you during your ride | •                                           |  |  |
| Are you the rider for this trip? Update Rider Details No,                                                                         | , I am booking this ride for someone else 👻 |  |  |
| How many other people are coming with you on the trip?                                                                            |                                             |  |  |
| Back                                                                                                    |                                             |  |  |

If this ride is not for you, a pop-up window will appear that asks you for details about the rider.

|                                                                                                    | Rider Details                        |                 | <b>^</b> |
|----------------------------------------------------------------------------------------------------|--------------------------------------|-----------------|----------|
| Create Trip Request                                                                                      |                                      |                 |          |
| Provide your trip destination and find peo                                                               | Name                                 | Rider           |          |
|                                                                                                    | Pronouns                             | she/her         |          |
| Trip Request Accom                                                                                       | Mobile Number                        | 80236498745     |          |
| Trip Accomodations                                                                                       | Email                                | Email address   |          |
| Would you liked to be matched up with a timebank bu<br>A timebank buddy is someone who can check in with | Preferred method of<br>communication | Mobile          |          |
| Are you the rider for this trip? Update Rider Details                                                    | What languages do<br>you speak?      | English Spanish | Arabic   |
| How many other people are coming with you on the t                                                       | Another language not listed:         | Greek           |          |
|                                                                                                    |                                      |                 |          |
| Back                                                                                                    | Back                                 | Submit          |          |
|                                                                                                    |                                      |                 | •        |

### **Rider - Trip Request Confirmation**

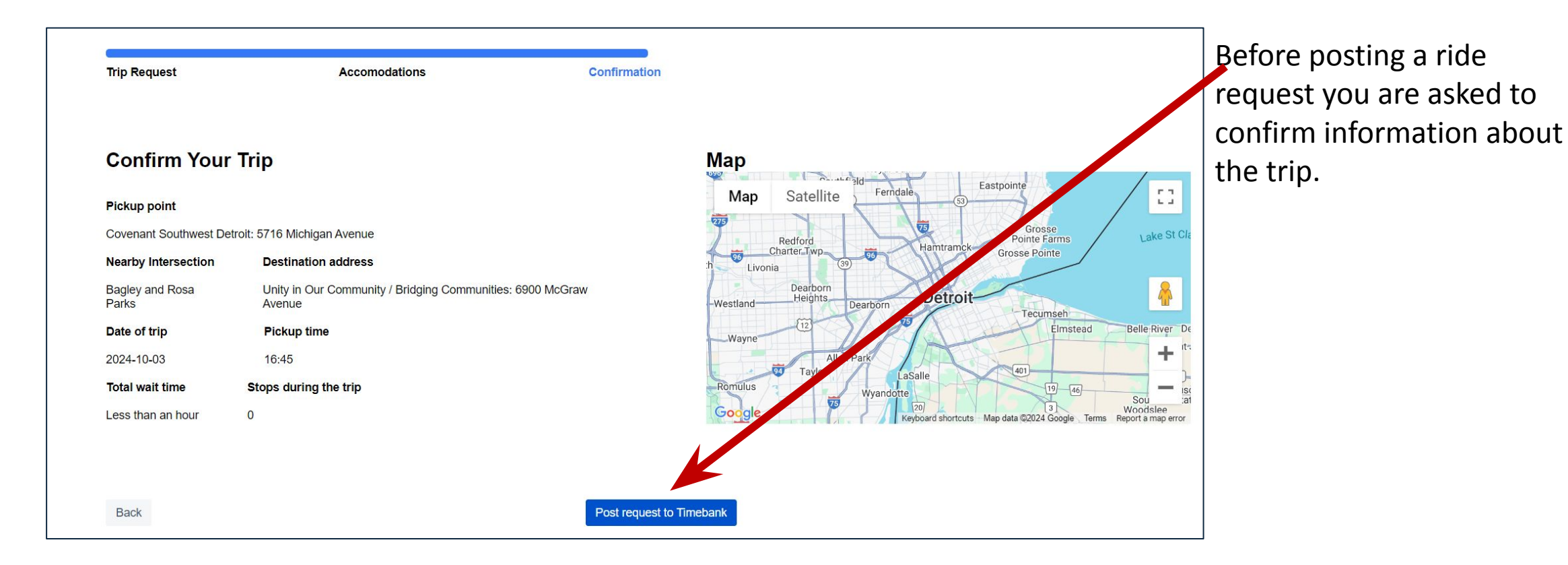

### **Being Able to See our Upcoming Trips**

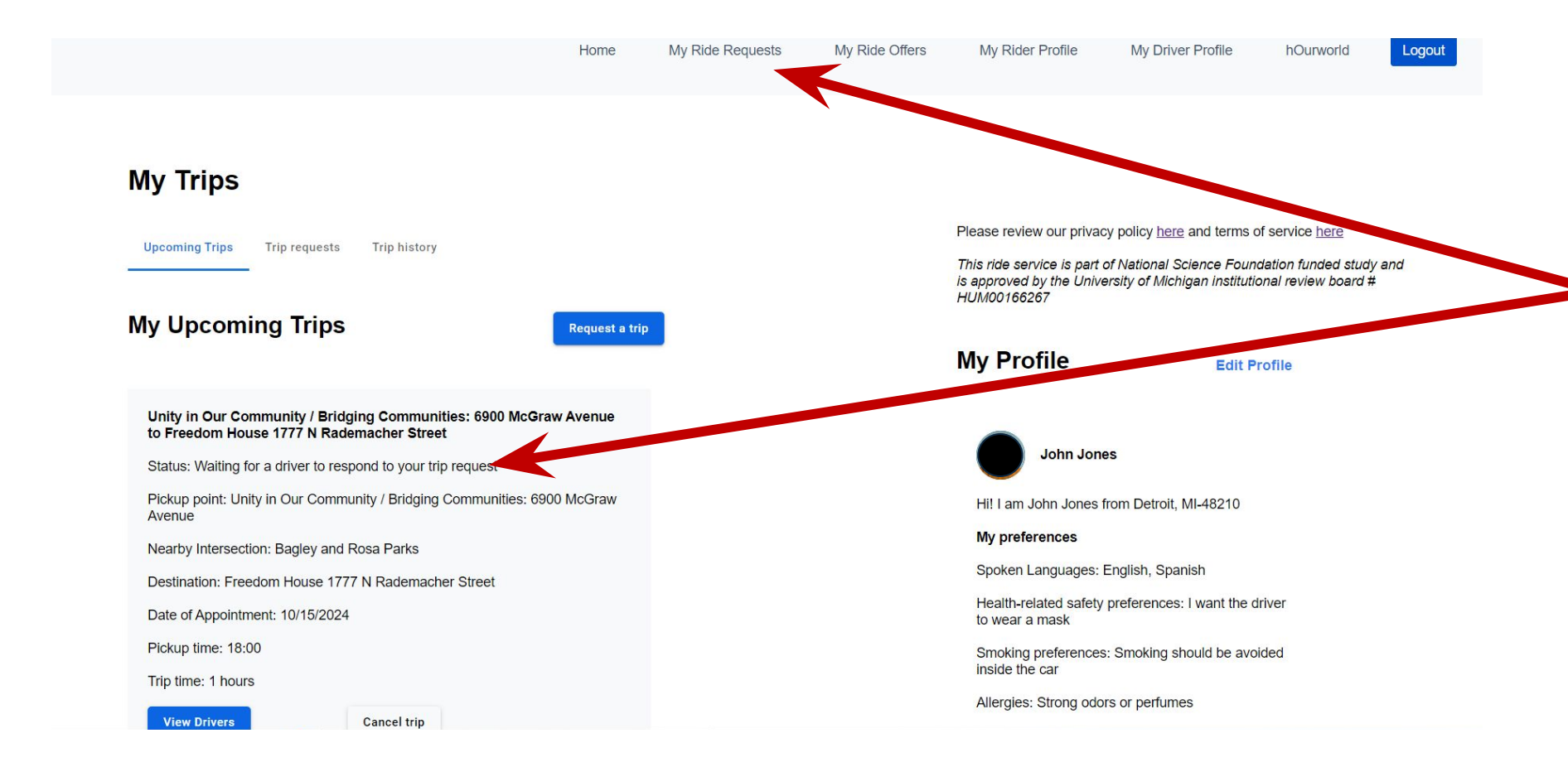

11

By clicking on My Ride

Offers on the top

toolbar, you can see

your upcoming trips

and whether a driver

has accepted your

ride.

### **Rider – Viewing Driver's Response**

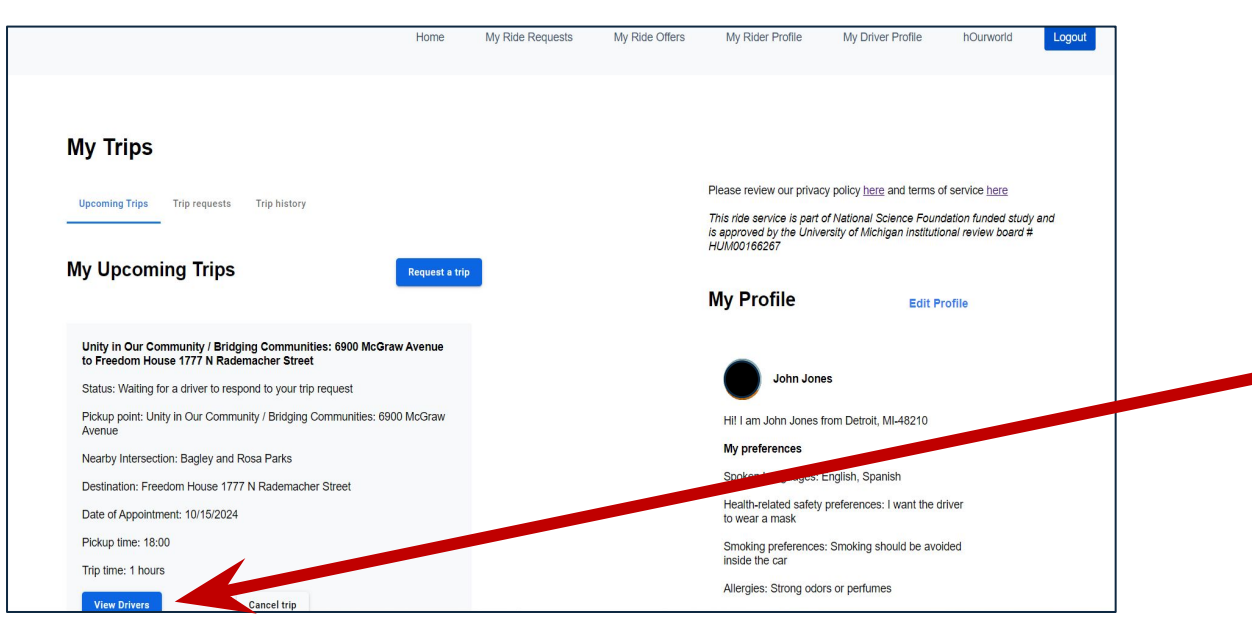

You will be able to see the driver who has responded to ride request, by clicking on 'Drivers'.

### Drivers

### View accepted trip requests and other available drivers.

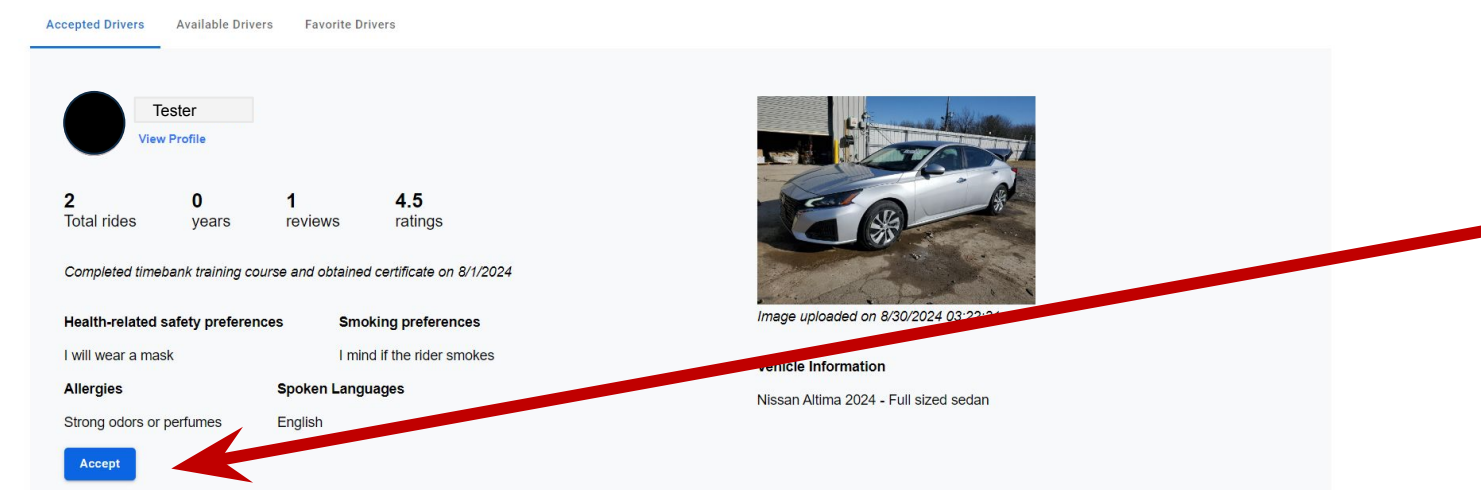

This will take you to separate screen that will show you the driver's preferences and vehicle information. To accept a ride offer by a ride offer, click 'Accept'

## **Preparing for the Ride**

### **Completing a Shared Checklist with the Driver**

| Upcoming Irip                               |                    |                                 |
|---------------------------------------------|--------------------|---------------------------------|
| Trip Preparation Checklist                  | Share trip details | Trip Complete                   |
| Trip Preparation Checklist                  |                    |                                 |
| Rider's checklist to complete before the tr | ip                 | Driver's checklist              |
| Confirm Appointment                         |                    | 🔲 Wear a face mask              |
| Agree on gas money                          |                    | Check gas in vehicle            |
| Confirm parking location                    |                    | Check tread on tires            |
| Add task                                    |                    | Check headlights and taillights |
|                                             |                    | Check window wiper fluid levels |
|                                             |                    | Agree on gas money              |
|                                             |                    | Add task                        |

A checklist may appear that the driver and you can complete together.

Note: The checklist will not be displayed if you are booking the ride for someone else.

### **Rider – Sharing Ride Details**

Once the ride request has been accepted, you can start planning for the ride.

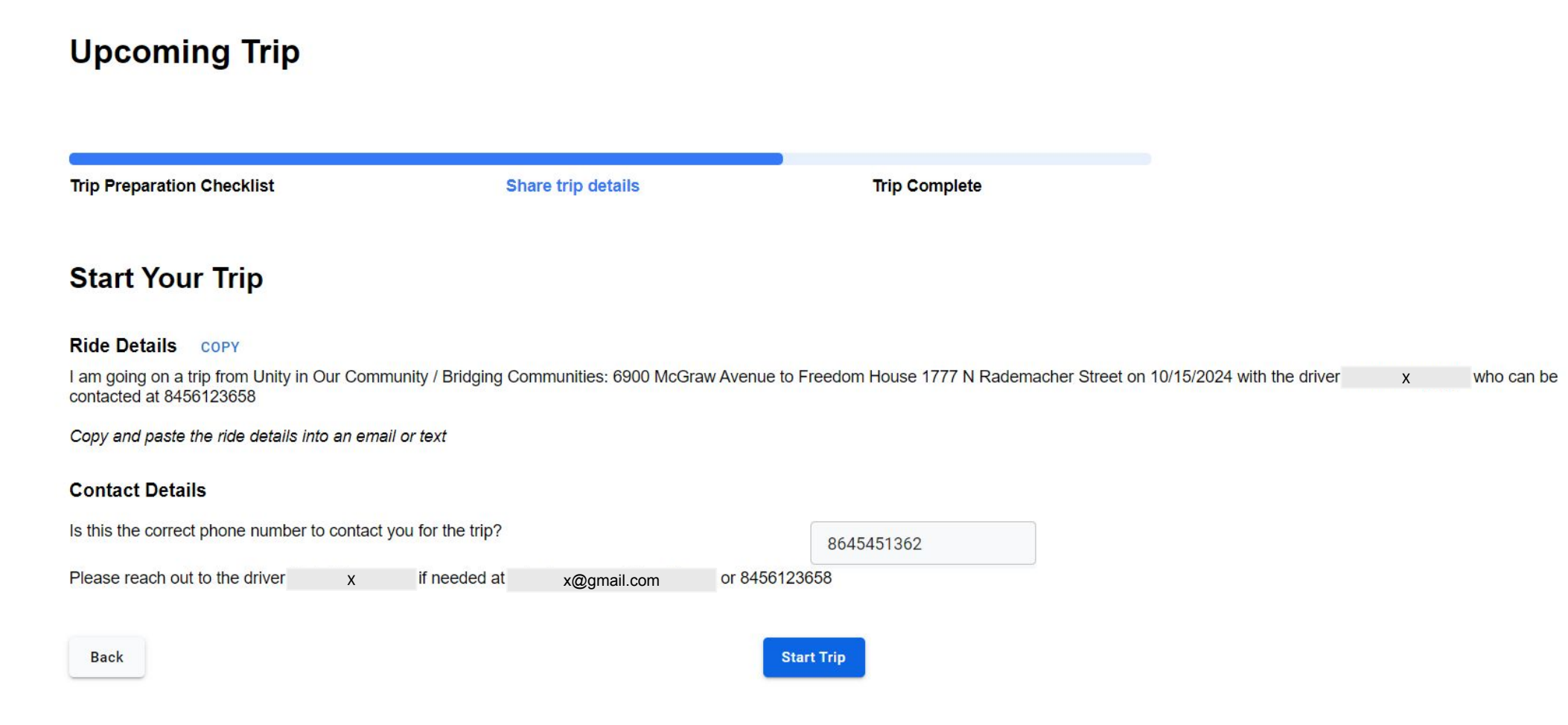

### Sharing Ride Details

### **Upcoming Trip**

Back

| Trip Preparation Checklist                                               | Share trip details                            | Trip Complete                        | A summary of your trip is provided wh                                                                  |
|--------------------------------------------------------------------------|-----------------------------------------------|--------------------------------------|----------------------------------------------------------------------------------------------------|
| Start Your Trip                                                          |                                               |                                      | can copy by clicking on the copy icon.                                                                 |
| Ride Details COPY                                                        |                                               |                                      | can these paste these details into a tex                                                               |
| I am going on a trip from Unity in Our Commur<br>contacted at 8456123658 | nity / Bridging Communities: 6900 McGraw Aver | nue to Freedom House 1777 N Rademach | r Street on 10/15/2024 with the driver Nehul Rangappa who can be message or email that you can send to |
| Copy and paste the ride details into an email of                         | or text                                       |                                      | emergency contact or timebank buddy                                                                    |
| Contact Details                                                          |                                               |                                      |                                                                                                    |
| Is this the correct phone number to contact you                          | u for the trip?                               | 8645451362                           |                                                                                                    |
|                                                                          |                                               |                                      |                                                                                                    |

How to paste message through your desktop? If using a desktop, the details can be copied by clicking on the icon. To paste them in a message you hold two keys at the same time. On a PC this is click ctrl-v and on a Mac this is command-v.

Start Trip

How to paste message through your phone? To learn how to copy and paste from your phone or tablet visit: https://www.asurion.com/connect/tech-tips/how-to-copy-paste/

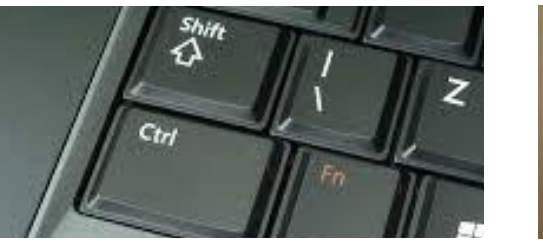

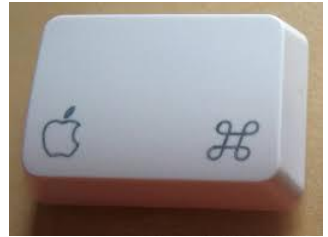

Ctrl key

Command key

### **Rider – Preparing for the Ride**

| rip Preparation Checklist                                        | Share trip details                                                                                                    | Trip Complete                                                                                                    |                                                                                                    |                |
|------------------------------------------------------------------|----------------------------------------------------------------------------------------------------|----------------------------------------------------------------------------------------------------|----------------------------------------------------------------------------------------------------|----------------|
| tart Your Trip                                                   |                                                                                                    |                                                                                                    |                                                                                                    |                |
| de Details COPY                                                  |                                                                                                    |                                                                                                    |                                                                                                    |                |
| n going on a trip from Unity in Our Comn<br>tacted at 8456123658 | nunity / Bridging Communities: 6900 McGraw Ave                                                                                                    | enue to Freedom House 1777 N Rademacher Street on 7                                                                                                    | 10/15/2024 with the driver X who can                                                                        | be             |
| by and paste the ride details into an ema                        | ill or text                                                                                                    |                                                                                                    |                                                                                                    |                |
| ntact Details                                                    |                                                                                                    |                                                                                                    |                                                                                                    |                |
| is the correct phone number to contact                           | you for the trip?                                                                                                    | 8645451362                                                                                                    |                                                                                                    |                |
| ase reach out to the driver X                                    | needed at x@gmail.com                                                                                                    | 8456123658                                                                                                    |                                                                                                    |                |
|                                                                  |                                                                                                    |                                                                                                    |                                                                                                    |                |
| lack                                                             |                                                                                                    | Start Trip                                                                                                    |                                                                                                    |                |
|                                                                  |                                                                                                    |                                                                                                    |                                                                                                    |                |
|                                                                  |                                                                                                    |                                                                                                    |                                                                                                    |                |
|                                                                  | Trip Preparation Checklist                                                                                                    | Share trip details                                                                                                    | Trip Complete                                                                                               |                |
|                                                                  | Start Your Trip                                                                                                    | Share trip details Starting the trip? Both the idea and iddies have to the start the trip in                                                                                                    | Trip Complete                                                                                               |                |
|                                                                  | Start Your Trip                                                                                                    | Share trip details Starting the trip? Both the fider and driver have to the start the trip in the timebank. Please log back in when you are read                                                                                                    | Trip Complete order for the ride to be recorded in y to start the trip.                                     |                |
|                                                                  | Inpersperation Checklist Start Your Trip Ride Details corv Lam going on a the from Unity in Our Commo<br>contacted at 8456123686                                                                                                    | Share trip details<br>Starting the trip? Both the rider and driver have to the start the trip in the timebank. Please log back in when you are read Start time: Thu, 03 Oct 2024 18:03:38 GMT                                                                                                    | Trip Complete<br>order for the ride to be recorded in<br>by to start the trip.<br>115/2024 1                | ×              |
|                                                                  | Ride Details copy<br>Lan going on a trip from Unity in Our Commis-<br>contacted al 4660/2368<br>Copy and paste the ride details into an email                                                                                                    | Share trip details           Starting the trip?           Both the rider and driver have to the start the trip in the timebank. Please log back in when you are read to the start them: Thu, 03 Oct 2024 18:03:38 GMT           Start time: Thu, 03 Oct 2024 18:03:38 GMT           or fort                                                                                                    | Trip Complete<br>order for the ride to be recorded in<br>by to start the trip.<br>Inf5/2024 1<br>Start Trip | X R            |
| $\rightarrow$                                                    | The preparation Checklist  Start Your Trip  Ride Details conv  am going on a trip from Unity in Our Comme contacted at 8669/2068  Capy and paste the rise details into an email  Contact Details                                                                                                    | Share trip details<br>Starting the trip?<br>Both the rider and driver have to the start the trip in the timebank. Please log back in when you are read<br>start time: Thu, 03 Oct 2024 18:03:38 GMT<br>or text<br>Back                                                                                                    | Trip Complete<br>order for the ride to be recorded in<br>by to start the trip.<br>INS/2024 1                | X <sub>R</sub> |
|                                                                  | Contact Details     Convert Index      Convert     Convert | Share trip details           Starting the trip?           Both the fider and driver have to the start the trip in the timebank. Please log back in when you are read.           Start time: Thu, 03 Oct 2024 18:03:38 GMT           or fext           Back           out on the http?                                                                                                    | Trip Complete<br>order for the ride to be recorded in<br>by to start the trip.<br>Start Trap<br>5451362     | X              |
| $\rightarrow$                                                    | Contact Details     Start Your Trip      Ride Details corv     Anging on a tip from Unity in Our Commo     contacted at 4469 (22668)     Copy and paste the ride details into an email      Contact Details     Is this the correct phone number to contact y      Please reach or X angapp                                                                                                    | Share trip details           Starting the trip?           Both the rider and driver have to the start the trip in the timebank. Please log back in when you are near start theme: Thu, 03 Oct 2024 18:03:38 GMT           start time: Thu, 03 Oct 2024 18:03:38 GMT           are text           Back           on text           Back           own on the trip?           Back           Back           Back           Back           Back                                                                                                    | Trip Complete<br>order for the ride to be recorded in<br>by to start the trip.<br>Start Trap<br>5451362     | X              |
| $\rightarrow$                                                    | The Preparation Checklist  Start Your Trip  Ride Details corv  Am going on a the form. Unity in Our Comm. Contact al 8469(32868)  Copy and paste the rind exitable into an email  Contact Details  Is this the correct phone number to contact y  Piease reach or X Rangap  Back                                                                                                    | Share trip details           Starting the trip?           Both the rider and driver have to the start the trip in the timebank. Please top back in when you are new shart time: Thu, 03 Oct 2024 18:03:38 GMT           antly / B           or text           Back           ou for the trip?           pa           x@gmail.com           By and the start the start the trip in the start the start the s | Trip Complete<br>arder for the ride to be recorded in<br>by to start the trip.<br>Start Trip<br>5451362     | X R            |

Once the ride request has been accepted, you are ready to start your ride, you can login into the tool and record that you have started and ended the trip. This will calculate the total time hours for ride. You will need to record the time hours in the hOurworld platform.

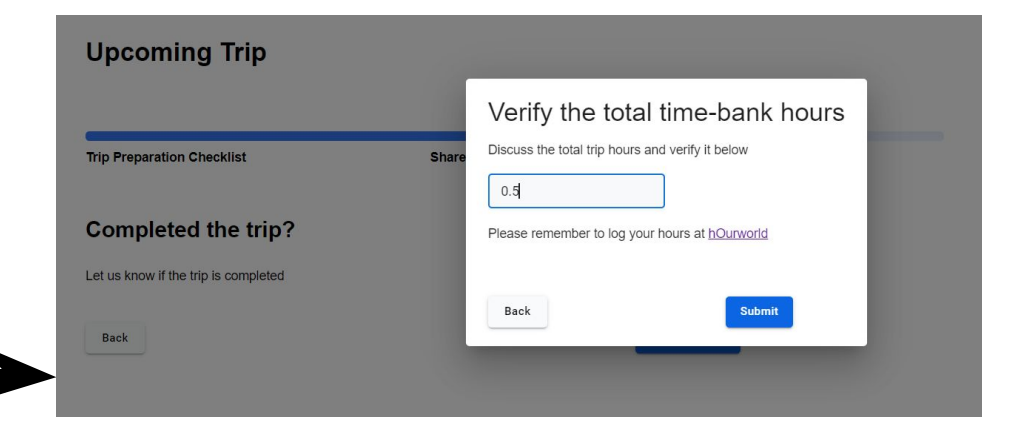

### **After the Ride**

### **Providing Feedback About the Trip**

| John Jones                                                                                                    |   |
|----------------------------------------------------------------------------------------------------|---|
| ***                                                                                                    | ( |
| Provide us your public feedback of John Jones                                                                        | p |
| Comments                                                                                                    |   |
| end Your Appreciation to the Driver                                                                                  |   |
|                                                                                                    |   |
| dd the rider to your list of favorites?                                                                              |   |
|                                                                                                    |   |
| eport Safety Concerns to the Timebank                                                                                |   |
| Report Safety Concerns to the Timebank                                                                               |   |
| Report Safety Concerns to the Timebank<br>lease email your concerns to the timebank at <u>uoc.timebank@gmail.com</u> | ( |

## After your trip there are three ways you can provide feedback:

(1) You can provide a review about the driver that will be **publicly** posted to the timebank platform.

(2) You can **privately** send appreciation to your driver to let them know that you appreciated the ride.

(3) You can **privately** report safety concerns to the timebank coordinator by emailing the timebank coordinator.

## **Creating a Favorite List of Drivers**

Add the rider to your list of favorites?

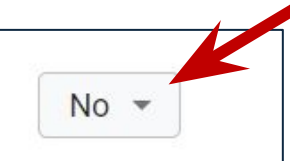

On the review page you can also add the driver to your list of favorites. You can then review this list when looking for drivers for future rides.

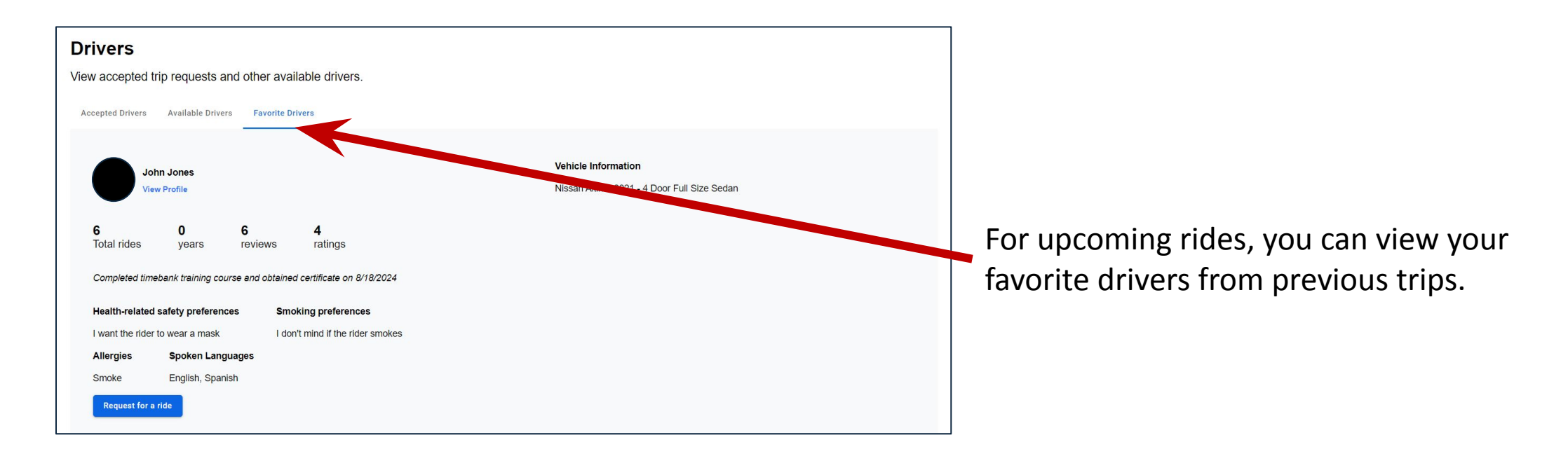

### **Updating your Rider Profile**

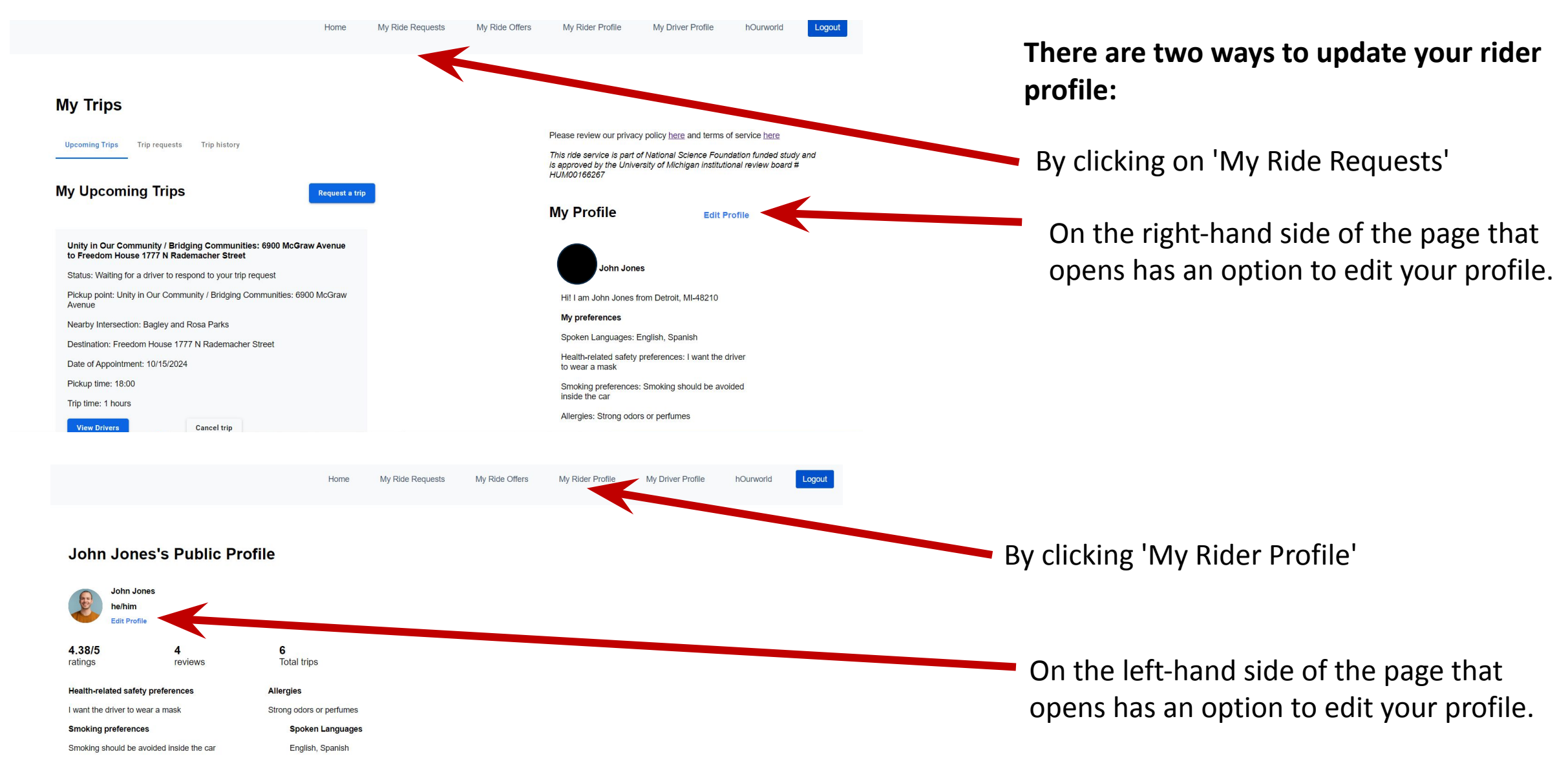

### John Jones's reviews

# **Contact Information**

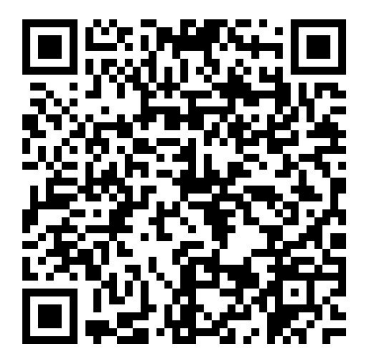

**Timebank Transportation Service** 

Alice Bagley and Alexis Escoto Unity in Our Community Phone: (313)451-0135 uoc.timebank@gmail.com Digital Tool Support and Information about the Research Study

> Marcy Antonio University of Michigan Phone: (734)331-8635 health-ride@umich.edu